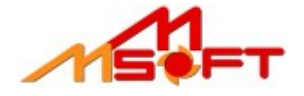

## Postup inštalácie programu SVB Správca 2008

Inštaláciu programu spustíte súborom setup.exe. V prípade ak inštalujete aktualizáciu programu tak názov inštalačného súboru je približne vo formáte SVB\_Spravca\_update\_05\_2007Beta.exe v prípade demo verzie je názov súboru v tvare 1603\_SVBSpravcaD\_setup.exe. Jednotlivé časti názvu inštalačného súboru vyjadrujú nasledujúce informácie:

### SVB\_Spravca\_update\_05\_2007Beta.exe

- SVB\_Spravca názov programu
- update jedná sa o aktualizáciu programu
- 05\_2007 označenie aktualizácie. Číslo 05 označuje poradové číslo aktualizácie, 2007 označuje rok aktualizácie
- Beta ak je na konci názvu súboru text "Beta", jedná sa o Beta verziu aktualizácie. Tento text je uvedený v prípade ak do programu boli pridávané úplne nové funkcie, ktoré sú plne funkčné ale ešte stále sa testujú na prípadné chyby počas vývoja

#### 1603\_SVBSpravcaD\_setup.exe

- **1603 –** platnosť Demo verzie programu
- SVBSpravcaD\_setup názov programu, D označuje že sa jedná o demo verziu

### Sprievodca inštaláciou

Po spustení inštalačného súboru sa zobrazí úvodná obrazovka inštalátora. Pre pokračovanie je potrebné stlačiť tlačidlo **Ďalej** 

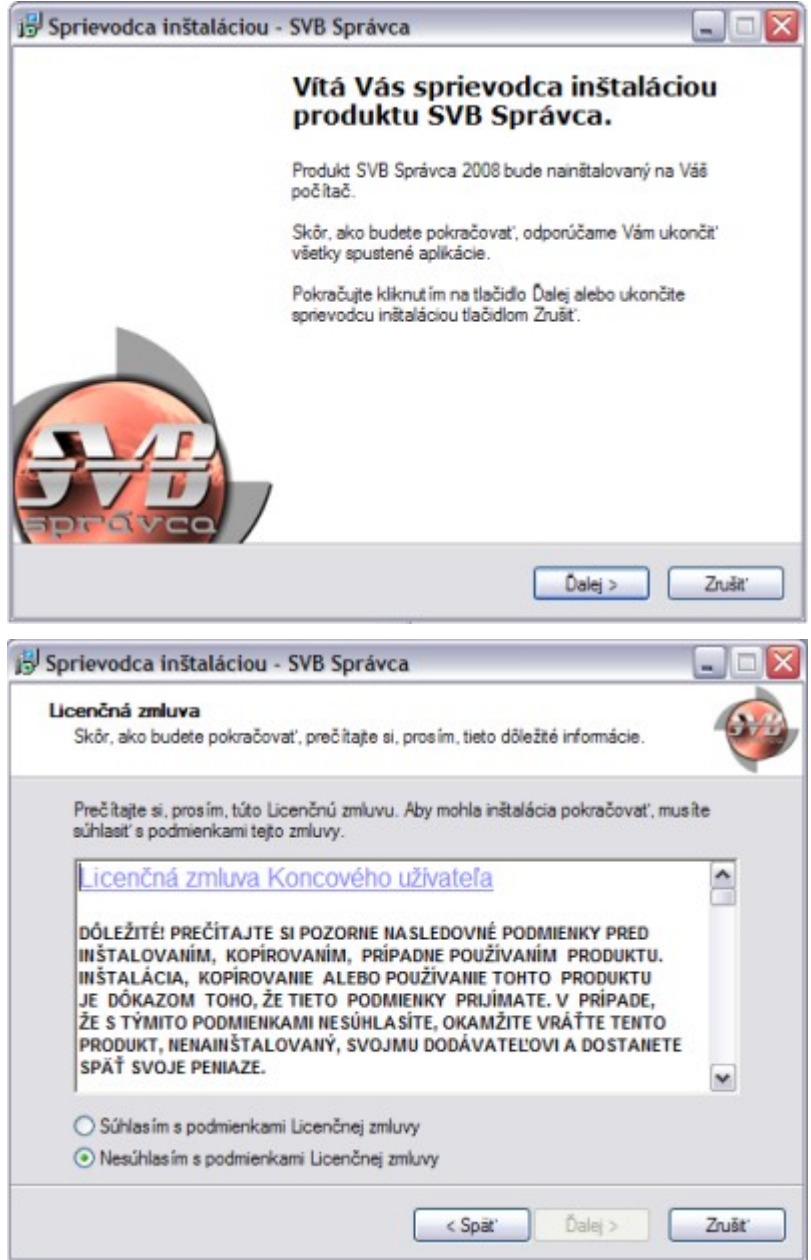

Aby bolo možné v inštalácii programu pokračovať je potrebné súhlasiť s licenčnou zmluvou. Ak so zmluvou súhlasíte, označte možnosť "Súhlasím s podmienkami Licenčnej zmluvy". Potom sa sa odblokuje tlačidlo Ďalej a môžete pokračovať ďalším krokom.

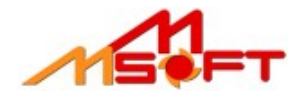

# SVB Správca 2008

## Postup inštalácie programu

Pre pokračovanie je potrebné vybrať adresár, kde sa má program inštalovať. Ak požadujete program nainštalovať do iného adresára ako je automaticky nastavený kliknite na tlačidlo **Prechádzať...** a vyberte nové umiestnenie. Inak pokračujte tlačidlom **Ďalej**.

| Zrušit<br>Zrušit<br>cie.<br>de !!!)         |
|---------------------------------------------|
| Zrušiť                                      |
| Zrušiť                                      |
| idlo<br>at')<br>Zruša'<br>cie.<br>de !!!)   |
| idlo<br>at'<br>Zruša'<br>Cie.<br>de !!!)    |
| Zrušit'                                     |
| tidlo<br>at')<br>Zrušit'<br>Cie.<br>de !!!) |
| Zrušit<br>Zrušit<br>cie.<br>de !!!)         |
| at'<br>Zrušti<br>Cie.<br>de !!!)            |
| Zrušiť                                      |
| Zrušit'                                     |
| Zrušiť<br>Cie.<br>de !!!)                   |
| Zruša'                                      |
| Zrušit'                                     |
| Zrušit<br>Cie.<br>de !!!)                   |
| Zrušit<br>Cie.<br>de !!!)                   |
| Zruša:                                      |
| Zrušit<br>cie.<br>de !!!)                   |
| cie.<br>de !!!)                             |
| cie.<br>de !!!)                             |
| cie.<br>de !!!)                             |
| cie.<br>de III)                             |
| cie.<br>de III)                             |
| cie.<br>de !!!)                             |
| cie.<br>de !!!)                             |
| de !!!)                                     |
| ide !!!)                                    |
|                                             |
|                                             |
|                                             |
|                                             |
|                                             |
|                                             |
|                                             |
|                                             |
|                                             |
|                                             |
|                                             |
|                                             |
|                                             |
| Zrušiť                                      |
|                                             |
|                                             |
|                                             |
| 6                                           |
| -                                           |
|                                             |
|                                             |
| ů.                                          |
| ú                                           |
| ú                                           |
| Ú                                           |
| й<br>Г мв                                   |
| ú<br>7 MB<br>7 MB                           |
| ú<br>7 MB<br>7 MB<br>2 MB                   |
| ú<br>7 MB<br>7 MB<br>2 MB                   |
| й<br>7 МВ<br>7 МВ<br>2 МВ                   |
| й<br>7 МВ<br>7 МВ<br>2 МВ                   |
| Ú<br>7 MB<br>7 MB<br>2 MB                   |
| ú<br>7 MB<br>7 MB<br>2 MB                   |
| ú<br>7 MB<br>7 MB<br>2 MB                   |
| ú<br>7 MB<br>7 MB<br>2 MB                   |
|                                             |

V tomto kroku je potrebné zadať licenčné číslo k produktu ktoré ste obdržali e-mailom, alebo poštou. Po vložení licenčného čísla pokračujte tlačidlom **Ďalej**.

V tomto okamihu si môžete zvoliť čo chcete inštalovať. Voliteľná možnosť nainštalovať príklady vytvorených súborov.

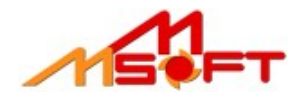

# SVB Správca 2008

### Postup inštalácie programu

Sprievodca inštaláciou vytvorí zástupcov aplikácie. V tomto kroku si môžete vybrať názov skupiny v ponuke štart.

| nerodca instalacióa « 576                                                                                                    | sprarea                                                                                                    | -                         |
|----------------------------------------------------------------------------------------------------|----------------------------------------------------------------------------------------------------|---------------------------|
| berte skupinu v ponuke Štart                                                                                                    |                                                                                                    | 4                         |
| Kam má sprievodca inštalácie umie                                                                                                    | estniť zástupcov aplikácie?                                                                                                    | -                         |
| Sprievodca inštaláciou v<br>ponuky Štart.                                                                                                    | ytvorí zástupcov aplikácie v nasled                                                                                                    | ujúcom adresári           |
| Pokračujte kliknut im na tlačidlo Da<br>Prechádzať.                                                                                                    | alej. Ak chcete zvolť iný adresár, kl                                                                                                    | knite na tlačidlo         |
| SVB Správca 2008                                                                                                    |                                                                                                    | Prechádzať                |
|                                                                                                    |                                                                                                    |                           |
|                                                                                                    |                                                                                                    |                           |
|                                                                                                    |                                                                                                    |                           |
|                                                                                                    |                                                                                                    |                           |
|                                                                                                    | < Späť Ďak                                                                                                    | aj > Zru                  |
|                                                                                                    |                                                                                                    |                           |
|                                                                                                    |                                                                                                    |                           |
| viewe dan in Stalisian CVD                                                                                                    | Cardura                                                                                                    |                           |
| rievodca inštaláciou - SVB                                                                                                    | Správca                                                                                                    |                           |
| rievodca inštaláciou - SVB<br>Stalácia je pripravená                                                                                                    | Správca                                                                                                    | _                         |
| rievodca inštaláciou - SVB<br>stalácia je pripravená<br>Sprievodca inštaláciou je teraz prip<br>Váš počítač.                                                                                                    | <b>Správca</b><br>pravený nainštalovať produkt SVB S                                                                                                    | iprávca na                |
| rievodca inštaláciou - SVB<br>stalácia je pripravená<br>Sprievodca inštaláciou je teraz prip<br>Váš počítač.<br>Pokračujte v inštalácii kliknutím na<br>nastavenia inštalácie, kliknite na tl                                                                                                    | <b>Správca</b><br>pravený nainštalovať produkt SVB S<br>a tlačidlo Inštalovať. Ak si prajete zn<br>ačidlo Späť.                                          | iprávca na 🔸              |
| rievodca inštaláciou - SVB<br>stalácia je pripravená<br>Sprievodca inštaláciou je teraz prip<br>Váš počítač.<br>Pokračujte v inštalácii kliknut ím na<br>nastavenia inštalácie, kliknite na tl<br>Celový adresár:<br>C. Venoram Files, SVB Social                                                                                                    | Správca<br>pravený nainštalovať produkt SVB S<br>a tlačidlo Inštalovať. Ak si prajete zn<br>ačidlo Späť.                                                 | iprávca na deniť niektoré |
| rievodca inštaláciou - SVB<br>stalácia je pripravená<br>Sprievodca inštaláciou je teraz prip<br>Váš počítač.<br>Pokračujte v inštalácii kliknutím na<br>nastavenia inštalácie, kliknite na tl<br>Cieľový adresár:<br>C:\Program Files\SVB Spravc                                                                                                    | <b>Správca</b><br>pravený nainštalovať produkt SVB S<br>a tlačidlo Inštalovať. Ak si prajete zn<br>ačidlo Späť.<br>a                                     | iprávca na 🗸              |
| rievodca inštaláciou - SVB<br>štalácia je pripravená<br>Sprievodca inštaláciou je teraz prip<br>Váš počítač.<br>Pokračujte v inštalácii kliknut ím na<br>nastavenia inštalácie, kliknite na tl<br>Cleľový adresár:<br>C:\Program Files\SVB Spravc<br>Typ inštalácie:<br>Kompletná inštalácia                                                                                                    | Správca<br>pravený nainštalovať produkt SVB S<br>a tlačidlo Inštalovať. Ak si prajete zn<br>ačidlo Späť.<br>a                                            | iprávca na 🗸              |
| rievodca inštaláciou - SVB<br>štalácia je pripravená<br>Sprievodca inštaláciou je teraz prip<br>Váš počítač.<br>Pokračujte v inštalácii kliknut ím na<br>nastavenia inštalácie, kliknite na tl<br>Cleľový adresár:<br>C:\Program Files\SVB Spravc<br>Typ inštalácie:<br>Kompletná inštalácia<br>Wibrané komponenty:                                                                                                    | Správca<br>pravený nainštalovať produkt SVB S<br>a tlačidlo Inštalovať. Ak si prajete zn<br>ačidlo Späť.                                                 | iprávca na deniť niektoré |
| rievodca inštaláciou - SVB<br>štalácia je pripravená<br>Sprievodca inštaláciou je teraz prip<br>Váš počítač.<br>Pokračujte v inštalácii kliknut ím na<br>nastavenia inštalácie, kliknite na tl<br>Cleľový adresár:<br>C:\Program Files\SVB Spravc<br>Typ inštalácie:<br>Kompletná inštalácia<br>Vybrané komponenty:<br>Základné súbory potrebné pre                                                                                                    | Správca<br>pravený nainštalovať produkt SVB S<br>a tlačidlo Inštalovať. Ak si prajete zn<br>ačidlo Späť.<br>a                                            | iprávca na deniť niektoré |
| rievodca inštaláciou - SVB<br>štalácia je pripravená<br>Sprievodca inštaláciou je teraz prip<br>Váš počítač.<br>Pokračujte v inštalácii kliknut ím na<br>nastavenia inštalácie, kliknite na tl<br>Cleľový adresár:<br>C:\Program Files\SVB Spravc<br>Typ inštalácie:<br>Kompletná inštalácia<br>Vybrané komponenty:<br>Základné súbory potrebné pre<br>Nápoveda k programu SVB Sj<br>Priklady vytvoreného spoloče                                               | Správca<br>pravený nainštalovať produkt SVB S<br>a tlačidlo Inštalovať. Ak si prajete zn<br>ačidlo Späť.<br>a<br>cinnosť programu<br>právca<br>nistva    | iprávca na veniť niektoré |
| rievodca inštaláciou - SVB<br>štalácia je pripravená<br>Sprievodca inštaláciou je teraz prip<br>Váš počítač.<br>Pokračujte v inštalácii kliknut ím na<br>nastavenia inštalácie, kliknite na tl<br>Cleľový adresár:<br>C:\Program Files\SVB Spravc<br>Typ inštalácie:<br>Kompletná inštalácia<br>Vybrané komponenty:<br>Základné súbory potrebné pre<br>Nápoveda k programu SVB S<br>Príklady vytvoreného spoloče                                                | Správca<br>pravený nainštalovať produkt SVB S<br>a tlačidlo Inštalovať. Ak si prajete zn<br>ačidlo Späť.<br>:a<br>: činnosť programu<br>právca<br>instva | iprávca na veniť niektoré |
| rievodca inštaláciou - SVB<br>štalácia je pripravená<br>Sprievodca inštaláciou je teraz prip<br>Váš počítač.<br>Pokračujte v inštalácii kliknut ím na<br>nastavenia inštalácie, kliknite na tl<br>Cieľový adresár:<br>C:\Program Files\SVB Spravc<br>Typ inštalácie:<br>Kompletná inštalácia<br>Vybrané komponenty:<br>Základné súbory potrebné pre<br>Nápoveda k programu SVB S<br>Príklady vytvoreného spoloče<br>Skupina v ponuke Štatt:<br>SVB Správca 2008 | Správca<br>pravený nainštalovať produkt SVB S<br>a tlačidlo Inštalovať. Ak si prajete zn<br>ačidlo Späť.<br>:a<br>::<br>:a<br>::<br>:a                   | iprávca na veniť niektoré |
| rievodca inštaláciou - SVB<br>štalácia je pripravená<br>Spievodca inštaláciou je teraz prip<br>Váš počítač.<br>Pokračujte v inštalácii kliknut ím na<br>nastavenia inštalácie, kliknite na tl<br>Cleľový adresár.<br>C.\Program Files\SVB Spravc<br>Typ inštalácie:<br>Kompletná inštalácia<br>Výbrané komponenty:<br>Základné súbory potrebné pre<br>Nápoveda k programu SVB S<br>Príklady vytvoreného spoloče<br>Skupina v ponuke Štart:<br>SVB Správca 2008  | Správca<br>pravený nainštalovať produkt SVB S<br>a tlačidlo Inštalovať. Ak si prajete zn<br>ačidlo Späť.<br>a<br>činnosť programu<br>právca<br>nstva     | iprávca na veniť niektoré |
| rievodca inštaláciou - SVB<br>štalácia je pripravená<br>Sprievodca inštaláciou je teraz prip<br>Váš počítač.<br>Pokračujte v inštalácii kliknut ím na<br>nastavenia inštalácie, kliknite na tl<br>Cleľový adresár:<br>C:\Program Files\SVB Spravc<br>Typ inštalácie:<br>Kompletná inštalácia<br>Vybrané komponenty:<br>Základné súbory potrebné pre<br>Nápoveda k programu SVB S<br>Príklady vytvoreného spoloče<br>Skupina v ponuke Štart:<br>SVB Správca 2008 | Správca<br>pravený nainštalovať produkt SVB S<br>a tlačidlo Inštalovať. Ak si prajete zn<br>ačidlo Späť.<br>:a<br>: činnosť programu<br>právca<br>instva | právca na                 |
| rievodca inštaláciou - SVB<br>štalácia je pripravená<br>Spievodca inštaláciou je teraz prip<br>Váš počítač.<br>Pokračujte v inštalácii kliknut ím na<br>nastavenia inštalácie, kliknite na tl<br>Cleľový adresár:<br>C:\Program Files\SVB Spravc<br>Typ inštalácie:<br>Kompletná inštalácia<br>Vybrané komponenty:<br>Základné súbory potrebné pre<br>Nápoveda k programu SVB Sp<br>Príklady vytvoreného spoloče<br>Skupina v ponuke Štat:<br>SVB Správca 2008  | Správca<br>pravený nainštalovať produkt SVB S<br>a tlačidlo Inštalovať. Ak si prajete zn<br>ačidlo Späť.<br>a<br>cinnosť programu<br>právca<br>instva    | iprávca na veniť niektoré |

Ak sa v počítači už nachádza predchádzajúca verzia programu, tak sa pred inštaláciou aktualizácie pôvodná verzia odstráni a až potom sa spustí inštalácia novej verzie. Všetky vytvorené súbory spoločenstva v pôvodnej verzie ostanú nedotknuté.

V prípade novej inštalácie sa tento krok, pochopiteľne preskočí.

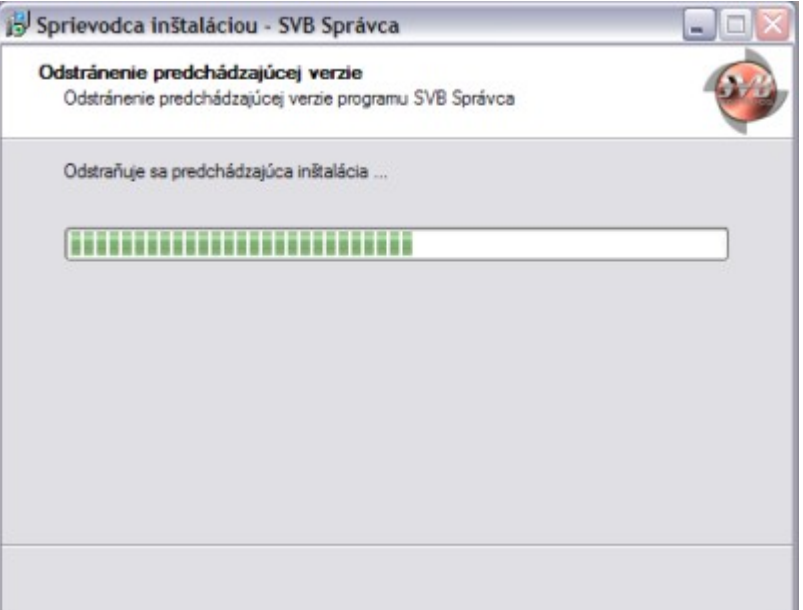

Všetky požadované informácie už boli zadané. V tomto kroku skontrolujte či je všetko nastavené tak ako požadujete. Ak je všetko v poriadku, inštalačný proces sa spustí tlačidlom **Inštalovať**.

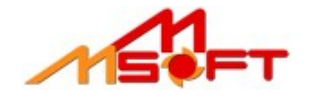

Postup inštalácie programu

Po odstránení predchádzajúcej verzie sa pokračuje inštaláciou nového produktu.

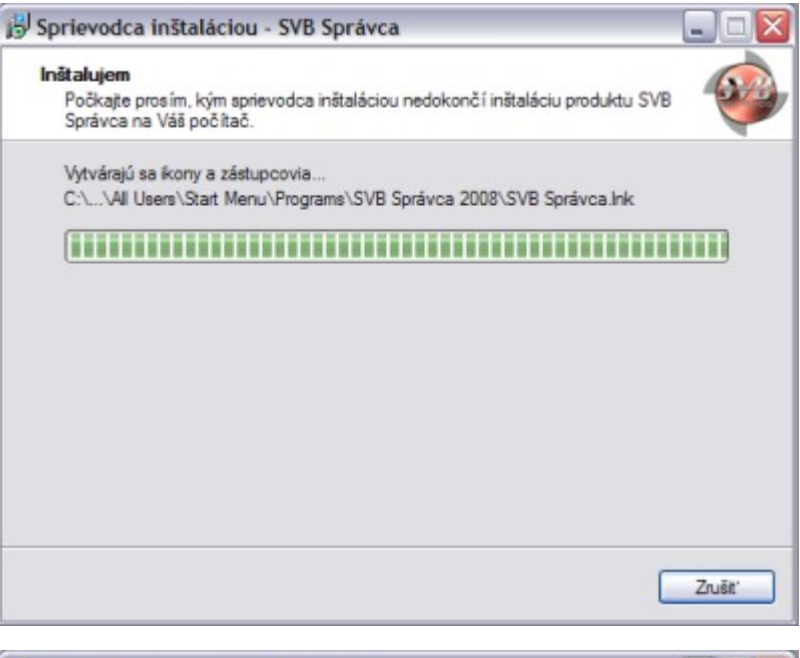

Ak inštalácia prebehla bez chýb, zobrazí sa záverečná obrazovka sprievodcu inštaláciou. V tomto okamihu je program úspešne nainštalovaný a pripravený na používanie

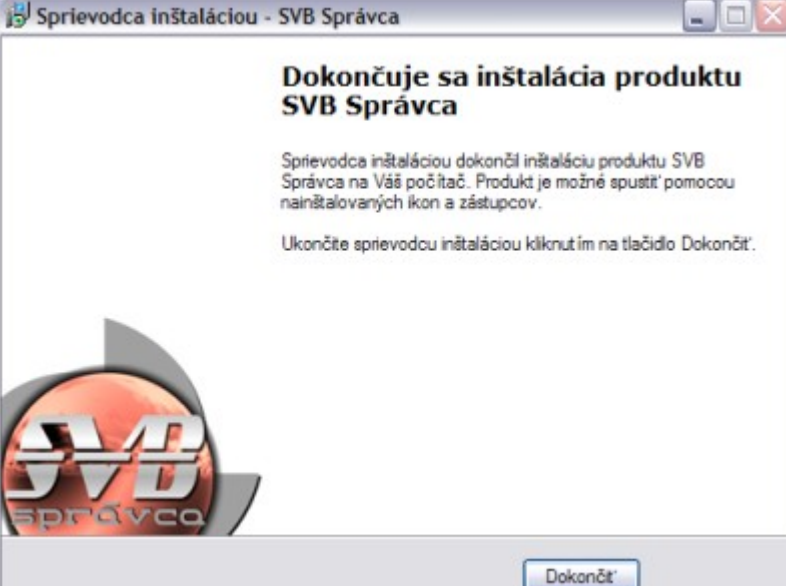

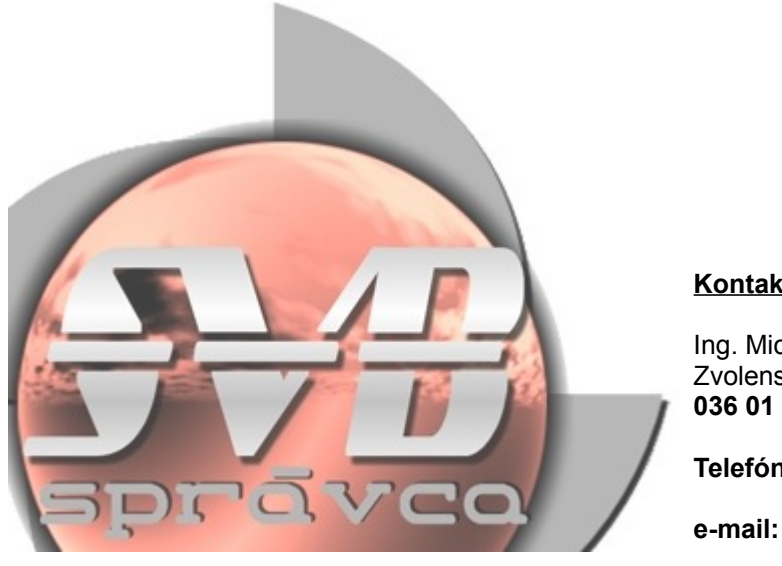

## Kontaktné údaje:

Ing. Michal Mikuláš - mMSoft Zvolenská 13 036 01 MARTIN

Telefón: 0905 719 234

e-mail: info@mmsoft.sk